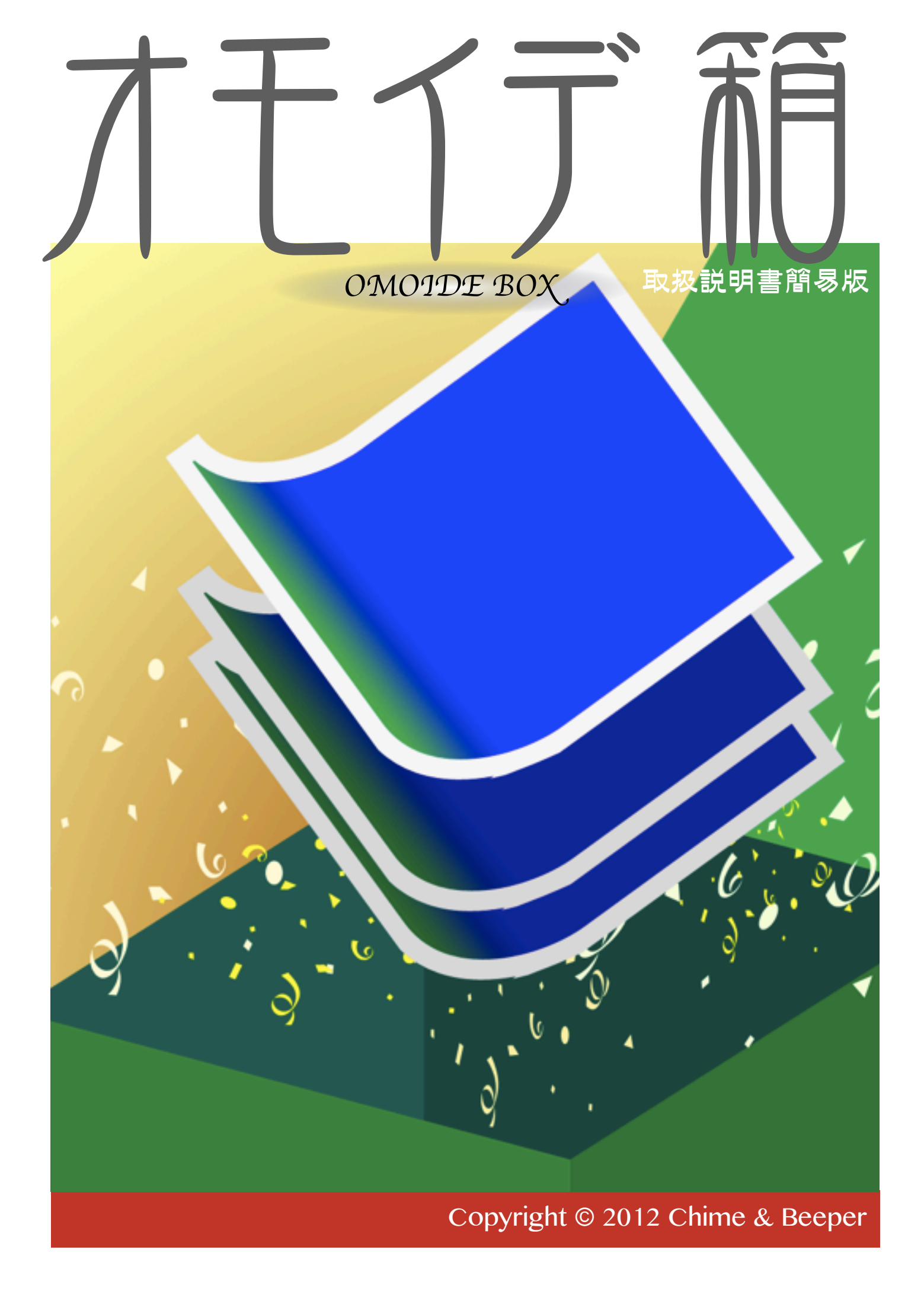

オモイデ箱(OMOIDE BOX)は、あなたのiPhone/iPadに入って いる写真を整理・発表するためのアプリです。各写真の詳細情報の 閲覧、選択した複数の写真のアルバム作成(PDFファイル出力) や、スライドショーが行えます。写真は、あなたのiOSデバイスの フォトライブラリに収録されている画像を対象とします。

各写真の詳細情報の閲覧(これが標準モード)では、写真に記録されているEXIFなどの撮影データが確認できます。写真のダブル タップで、ズーム表示可能です。もちろん、Retinaディスプレイ対応です。

複数写真を扱うモードでは、スライドショーとアルバム作成のサ ブモードに切り替えが可能です。

PDF出力では、1ページに1~3枚までの写真を配置したアルバム を作成できます。表紙を付けたり、撮影データを添えることもでき ます。写真に位置情報が記録されている場合、詳細番地を省いた地 名を表示します。また、位置は固定ですが、本アプリのPDFビュー アーで、各写真ごとに自由テキストを入力することも可能です。作 成したPDFファイルは、iTunesで取り出せます。また、PDFを扱 える他のアプリで開くことも可能です。

スライドショーは、外部ディスプレイへの出力に対応しているの で、大人数相手に自分の思い出を語ることもできます。ディゾルブ やスライドなどの切り替え効果も、もちろん利用可能です。

また、あらかじめ選択した写真を表示するスライドショーではな く、あなたが話しながら、話の流れ次第で次に表示する写真をその

i

場で選べるシナリオレスプレゼンテーション機能も搭載しています

(シナリオレスプレゼンテーション機能は、外部ディスプレイへの 出力環境が必須)。

オモイデ箱が、あなたのオモイデ鑑賞や、オモイデ・プレゼン テーションに役立つことを願っています。

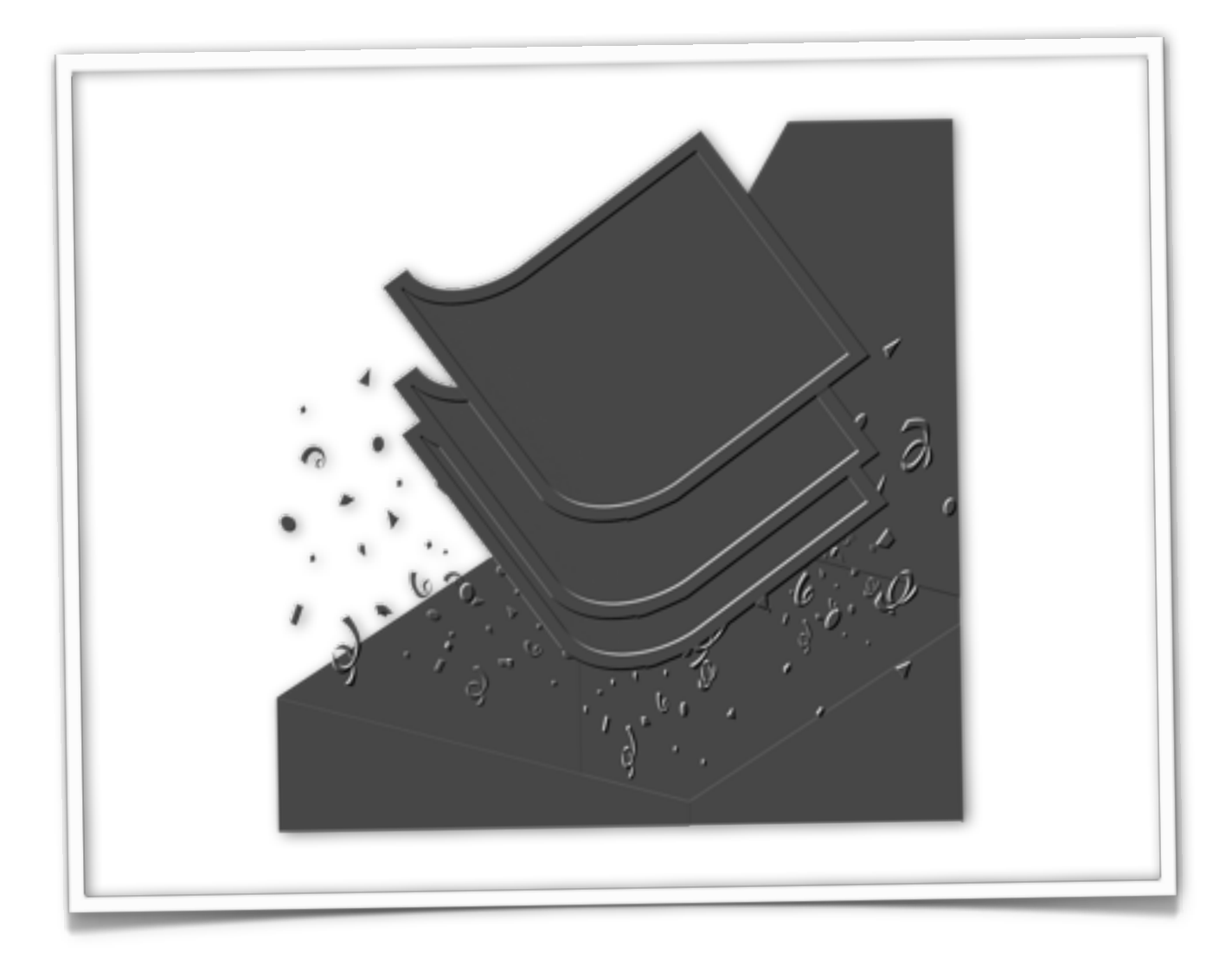

### もくじ

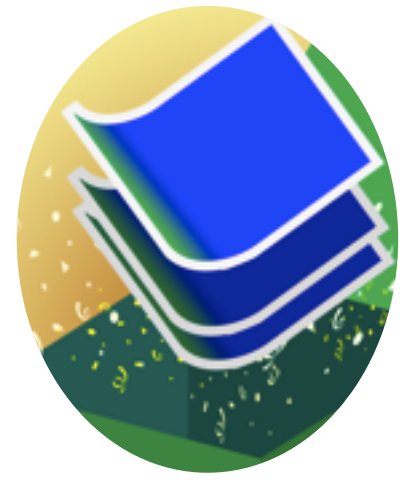

| メイン画面           | 1  |
|-----------------|----|
| ボタンパネル          | 2  |
| 写真リスト           | 4  |
| 詳細表示画面          | 6  |
| 写真アルバムリスト       | 8  |
| 写真アルバム閲覧・編集     | 10 |
| スライドショー         | 13 |
| ◆AirPlayへの出力設定  | 16 |
| シナリオレスプレゼンテーション | 19 |
| 写真アルバム作成        | 21 |
| アプリ情報           | 25 |
|                 |    |

## メイン画面

| Pades -                                                                                                    | Seri                                       |     |   |
|----------------------------------------------------------------------------------------------------|--------------------------------------------|-----|---|
| 74-7931<br>74-7931<br>740400                                                                                                    | JPEG<br>1 MiB<br>4032 x 2024               |     |   |
| 0.01                                                                                                    | E (9946)                                   |     |   |
|                                                                                                    | 3 MiB<br>4032 x 3024<br>E: (M0460)         |     |   |
| Tental:                                                                                                    | JP0G<br>3 MiB                              |     |   |
| States Annual                                                                                                    | 4032 x 3024<br>1: (909460                  |     |   |
| 74-945<br>274-945<br>274440<br>0000000<br>2014                                                                                                    | JPEG<br>4 MIB<br>4032 x 3024<br>J: 000460  |     |   |
| 74-771                                                                                                    | 3PEG<br>1 MB<br>4032 x 3024<br>1 (WE4K)    |     |   |
| 74-741                                                                                                    | JP0G<br>2 MiB<br>4032 x 3024<br>J: (M9460  |     |   |
| Сантері:<br>204-тері:<br>2044-тері:<br>2044-тері:<br>2044-тері:<br>2044-тері:<br>2044-тері:<br>2044-тері:<br>2044-тері:<br>2044-тері:                                                                                                    | JP0G<br>1 MIB<br>4032 x 3024<br>J: (MB460  |     |   |
| 24-495<br>27(4450)<br>27(4450)<br>27(4450)<br>27(4450)<br>27(4450)<br>27(4450)<br>27(4450)<br>27(4450)<br>27(4450)<br>27(4450)<br>27(4450)<br>27(4450)<br>27(450)<br>27( | JPEG<br>1 MIB<br>4032 x 3024<br>1: (MIH46) |     |   |
|                                                                                                    |                                            | 000 | 0 |

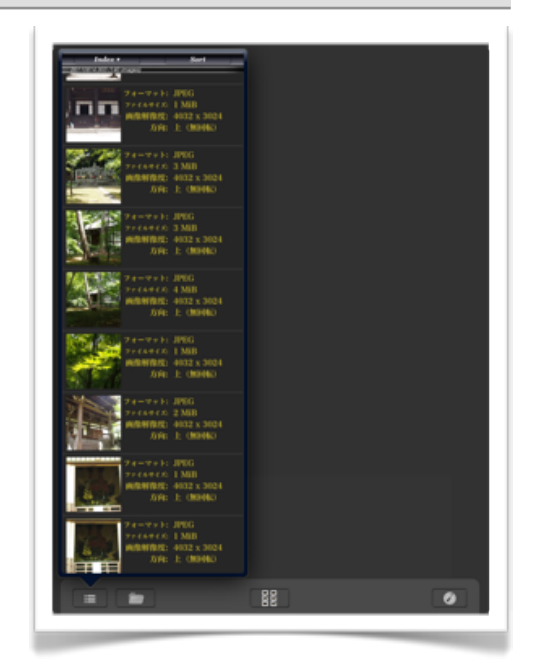

左:iPad、上:iPhoneの起動時の 画面。リストから詳細情報を閲覧 する写真を選んだり、画面最下部 のボタンパネルのボタンで各機能 を呼び出すことができる。

起動時の画面。実際には、この画面が出るまでに、フォトライブラリの 静止画像の基本情報を収集しています(約900枚の画像で、iPad 2では数 秒)。

この画面が表示されたあとも、バックグラウンドでソート用の情報を収 集し続けます。ソート用のデータの収集が終わるまでは、写真リストの ソートは行えません。

以下、各ユーザーインターフェースの説明です。

ボタンパネル

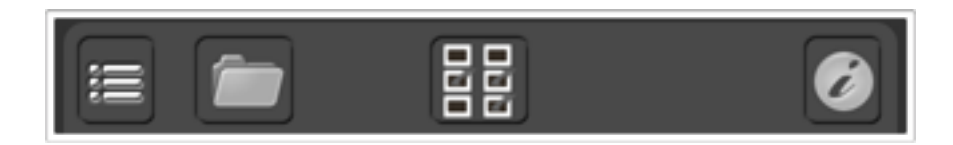

ボタンパネルは、本アプリの通常時、画面最下部に表示されています。ボタンパネ ルのボタンの無い場所、あるいは詳細画面の背景部分(ユーザーインターフェース パーツの無い部分)をタップすると、一時的にボタンパネルを隠すことができます。 隠れているボタンパネルを表示するには、背景部分をタップするか、ボタンパネルの 代わりに現れる小さなタブをタップしてください。

各ボタンの機能は以下の通りです。

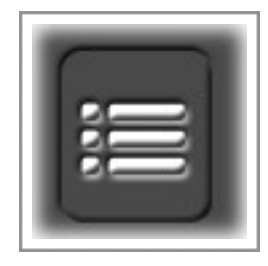

写真リストを表示させるためのボタン。iPhoneでは、写真リスト 表示中はこのボタンは非表示です。写真をリストから選択し、詳細 表示画面になると、画面の最下端にあるボタンパネルの左端に現れ ます。

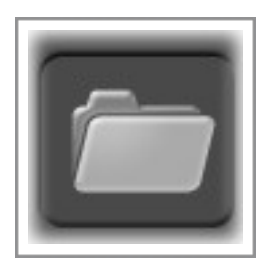

オモイデ箱内に保存されている写真アルバム(PDFファイル)のリストを表示させるためのボタン。

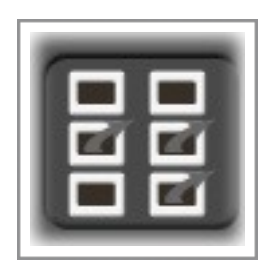

複数選択モードに入るためのボタン。複数選択モードでは、スラ イドショーや写真アルバム(PDFファイル)の作成が行えます。複数選 択モードに入る前に、写真選択リストでソート条件を変更しておく と、そのソート状態で複数選択モード内の写真選択リストもソート されます。

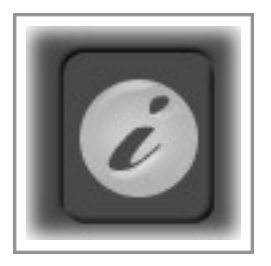

アプリ情報ボタン。バージョン情報の表示と、環境設定を提供し ます。

# 写真リスト

| Index 🔻               |                                      | Sort                                     |
|-----------------------|--------------------------------------|------------------------------------------|
| iPod's picture (40 im | ages)                                |                                          |
|                       | フォーマット:<br>ファイルサイズ:<br>画像解像度:<br>方向: | JPEG<br>619 KiB<br>2294 x 1536<br>上(無回転) |
|                       | フォーマット:<br>ファイルサイズ:<br>画像解像度:<br>方向: | JPEG<br>1 MiB<br>1536 x 2294<br>上:(無回転)  |
|                       | フォーマット:<br>ファイルサイズ:<br>画像解像度:<br>方向: | JPEG<br>1 MiB<br>1536 x 2294<br>上(無回転)   |
|                       | フォーマット:<br>ファイルサイズ:<br>画像解像度:        | JPEG<br>1 MiB<br>2294 x 1536<br>上:(無回転)  |

写真リストを表示した時の 画面は、起動完了時の画面と 同じです。iPhoneでは画面 全域にわたってリストが表示 されます。iPadでは、リスト 表示ボタンからポップアップ で表示されます。リストは、 上下にスクロール可能です。 目的の写真がリスト上に見つ かったら、それをタップする ことで詳細表示画面に移動し ます。

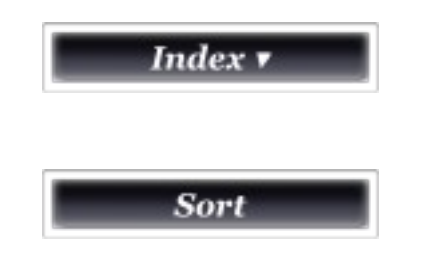

| (M()((02)) |
|------------|
|            |

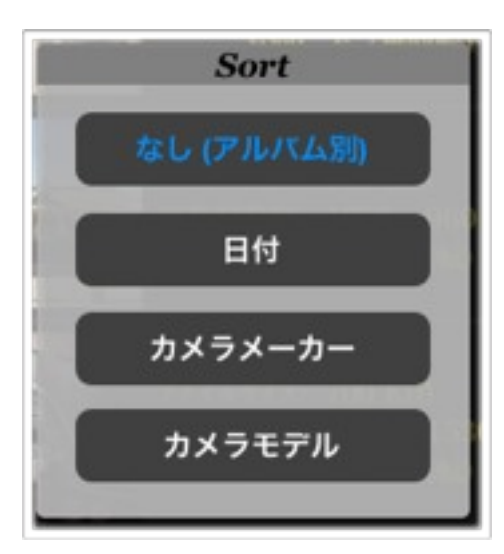

インデックスボタンです。リストのインデックスパ ネルを表示します。

リストのソートパネルを表示します。本ボタンは、 全写真からソートに用いる情報を収集してからでなけ れば使用できません。

インデックスパネルです。実際の表示内容は使用状 況によって異なります。基本は、セクション毎のイン デックスですが、100枚以上の写真がセクションに含 まれている場合、「…100」の様に100枚単位のサブ インデックスも追加表示されます。パネルのサイズは 固定ですが、インデックス+サブインデックスの数が 多くてパネルの範囲におさまらない場合でもスクロー ルで表示可能です。

利用せずにパネルを閉じたい場合は、パネルの外側 をタップしてください。

ソートパネルです。現状、ソートに用いる事のでき る情報は日付とカメラメーカー、カメラモデル(カメ ラ名)のみです。

利用せずにパネルを閉じたい場合は、パネルの外側 をタップしてください。

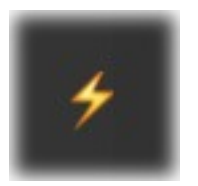

リストの中には、図の様な高電圧マーク(HIGH VOLTAGE SIGN)が右上端に表示されている写真があ ります。これは、その写真が位置情報を記録している ことを意味します。位置情報は詳細表示画面で確認で きます。

## 詳細表示画面

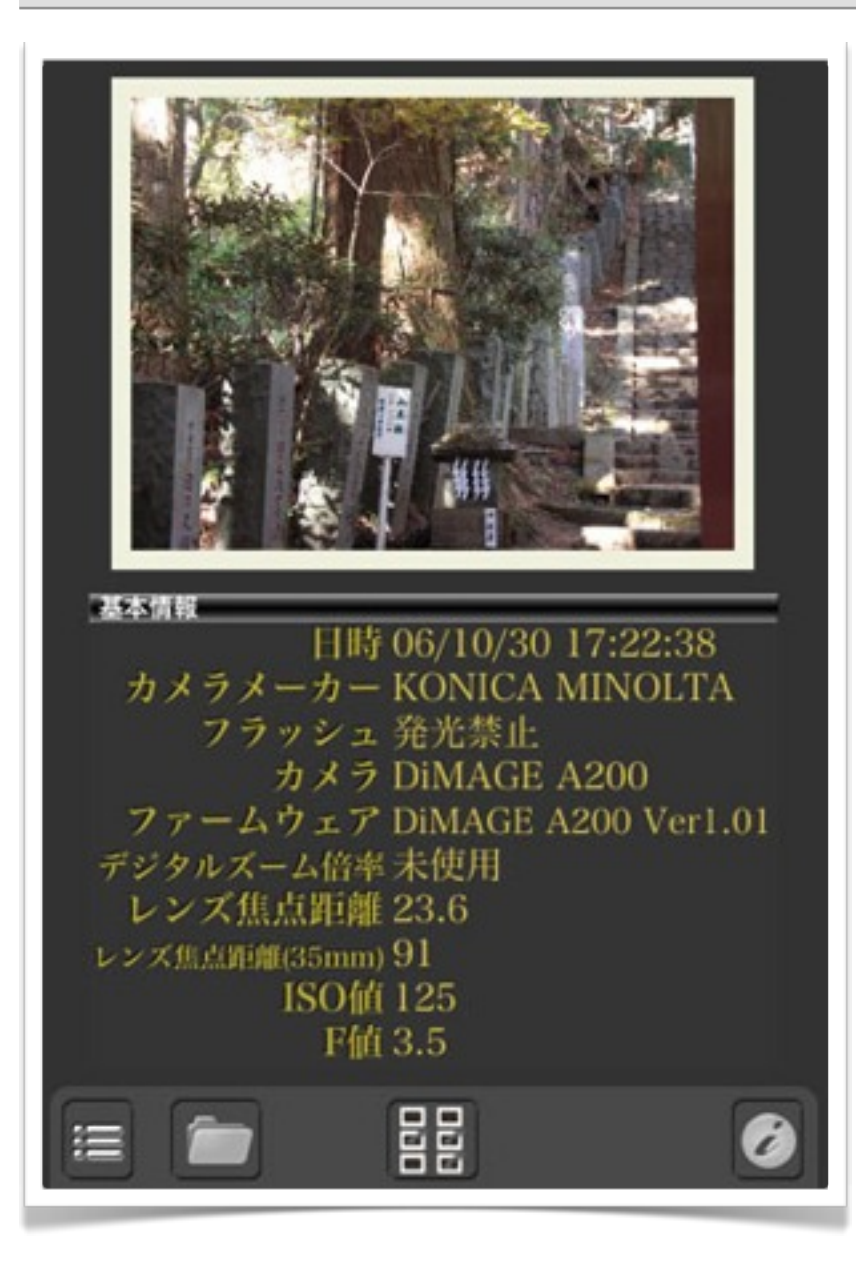

詳細表示画面では、画面上部 に写真が、下部に情報が表示さ れます。情報表示部は上下にス クロール可能です。画面上部の 写真部分をダブルタップする と、ズームモードに入れます。 ズームモードでは、ダブルタッ プで縮小と拡大が切り替わりま す。また、ピンチ操作で拡大倍 率を変更することもできます。

図はiPhoneのものですが、 iPadでは、画面が大きい分レイ アウトに余裕がでますが、機能 的には同じです。

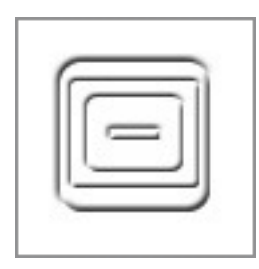

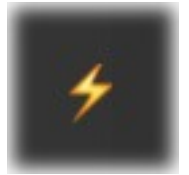

ズームモードでは、写真右上に左図の様なクローズ ボタンが表示されます。このボタンをタップすること で、ズームモードを終了します。

詳細表示画面の位置情報にも、高電圧マーク(HIGH VOLTAGE SIGN)が表示されます。位置情報をタップ すると、地名を表示し、該当位置の地図を表示しま す。

地図です。

ダブルタップやピンチ、ドラッグなどの地図に対す るiOS標準の操作が可能です。地図を閉じて詳細表示 画面に戻るには、Doneボタンをタップしてください。

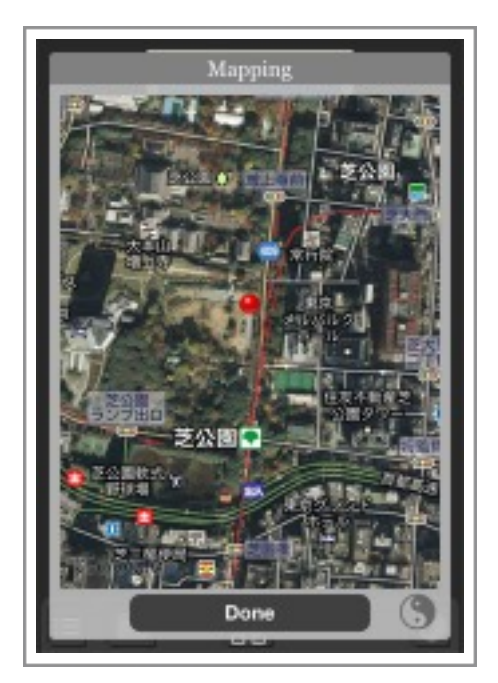

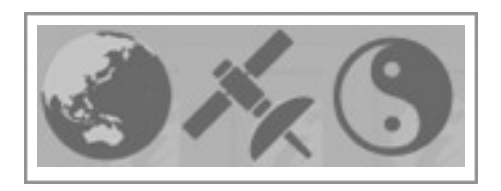

地図パネルの右下(Doneボタンの右側)には、左 図のアイコンの内のいずれかが表示されています。左 側から順に、地図モード、衛星写真モード、混合モー ドを示します。画面上のアイコンをタップすること で、この順に表示が切り替わります。

(混合モードでタップすると、地図モードになります。)

写真アルバムリスト

| PhotoAlbum20120425201227 |
|--------------------------|
| PhotoAlbum20120516051623 |
| PhotoAlbum20120531181753 |
|                          |
|                          |
|                          |
|                          |
|                          |
|                          |
|                          |
| Done Done                |

写真アルバム作成機能(後 述)で作成した写真アルバム を操作するためのリスト画 面。リストからアルバムを選 択し、下端のボタンで操作す る。この画面を閉じるには、 Doneボタンをタップしてく ださい。

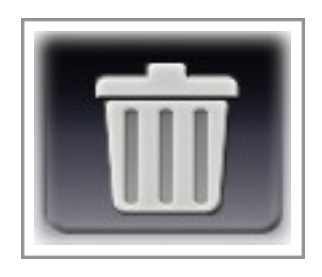

削除ボタンです。タップすると、選択しているアルバムを削除 できます。

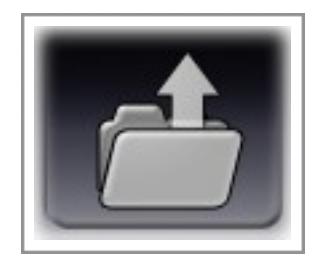

オープンボタンです。タップすると、選択しているアルバムを オープンできます。

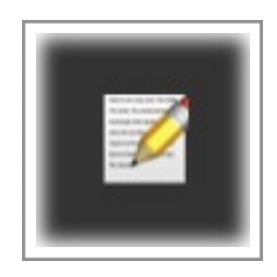

右端に左図のアイコンが表示されているアルバムは、アルバム 内の各写真に、自由文が入力できる位置固定メモ欄(ノート)が 存在することを示します。このアイコンが表示されていないアル バムに対しては、本アプリでは一切の編集ができません。

## 写真アルバム閲覧・編集

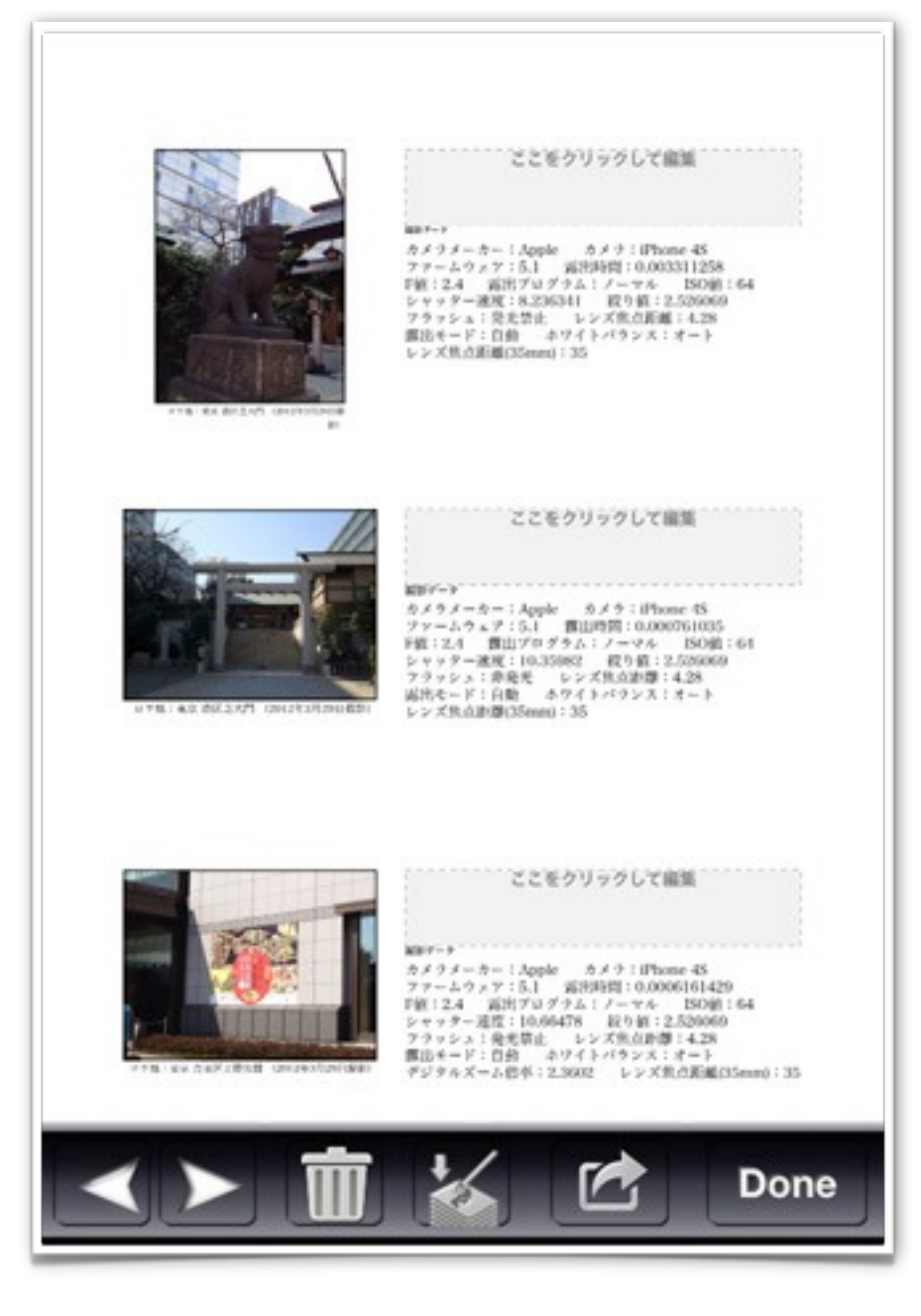

写真アルバムを閲覧する画 面。写真アルバムリストの オープンボタンから呼び出せ ます。また、写真アルバムを 作成した直後も、自動的にこ の画面になります。閉じるに はDoneボタンをタップしてく ださい。

図はiPhoneのものですが、 iPadでは、画面が大きい分レ イアウトに余裕があったの で、下部のボタンパネルに表 示中のページ番号が表示され ます。その他の機能は同じで す。

自由文が入力できる位置固 定メモ(ノート)欄が設定さ れている写真アルバムを開い

た場合は、図の様に編集可能なエリアが表示されます。タップする事で編集パネルが 呼び出せます。 表示ページを切り替えるためのボタンです。

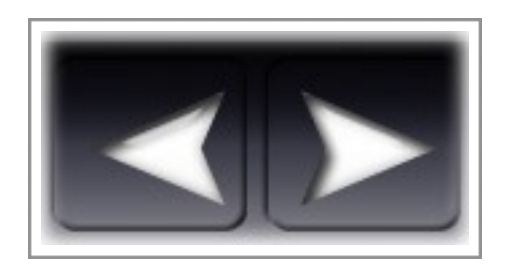

削除ボタンです。このボタンをタップすると、閲 覧中の写真アルバムを削除して、閲覧画面を閉じま す。

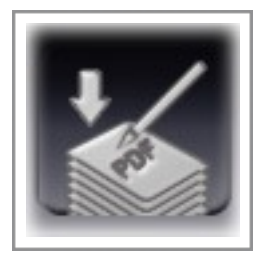

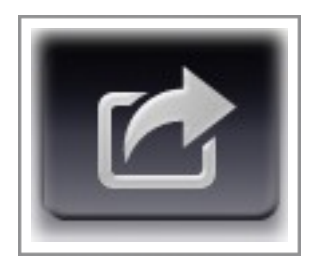

ノートを写真アルバムに合成した写真アルバムを 新たに作成します。元の写真アルバムは残ります。新 たに作成される写真アルバムの名称は、元の写真ア ルバムに規定の文字列を付加したものになります。 規定の文字列は、本アプリのアプリ情報画面で設定 できます。このボタンは、ノートを持った写真アル バムでだけ有効になります。

表示中の写真アルバムを、デバイス内のPDFを扱 える別のアプリで開くためのボタンです。ボタンを タップすると、開くアプリを選択することができま す。

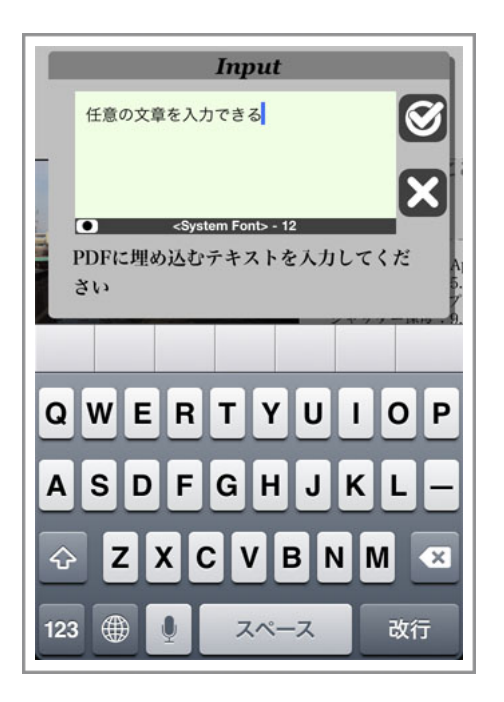

ノートをタップすると表示される編集パネル。キー ボードから文字が入力できる他、文字入力部の下の フォント名表示をタップすることで、描画に用いるフォ ント情報と色を設定するパネルが文字入力パネルの下 に現れます。フォント設定と色は、ノート単位で設定可 能です。

編集を終了するには、パネル上の ♥ (iPadでは 「OK」) ボタンをタップして編集内容を確定させる

か、 (iPadでは「Cancel」) ボタンをタップして編 集内容を破棄してください。確定すると、確定内容は 自動的に保存されます。

| Font Color                       | Done |
|----------------------------------|------|
| Helvetica Neue UltraLight Italic | 14   |
| ヒラギノ角ゴ ProN W3                   | 15   |
| ヒラギノ角ゴ ProN W6                   | 16   |
| ヒラギノ明朝 ProN W3                   | 17   |
| ヒラギノ明朝 ProN W6                   | 18   |

フォント情報を設定するパネル。本パネルエリアを 表示した直後か、Fontタブを選択した時に表示されま す。字形とサイズが設定できます。字形は文字入力パ ネルの入力済み文字列に仮反映されます。大きさは、 編集を確定して、写真アルバムの閲覧に戻るまで確認 できません(編集中のパネル上の文字列は常に同じ大 きさで表示されます。)。パネルを閉じるには、Done ボタンをタップしてください。色設定を行いたい場合 は、Colorタブをタップしてください。 ※設定したフォントが使用できない環境で閲覧しようとした 場合、望んだとおりの効果が得られない可能性もあります

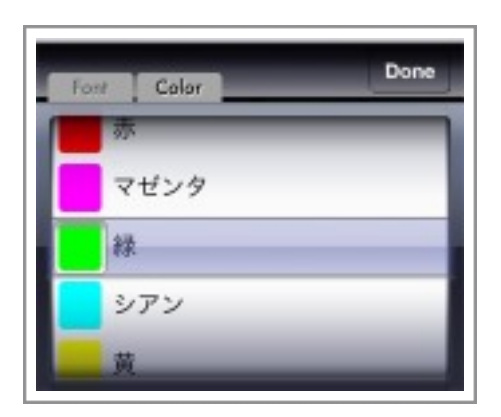

文字色を設定するパネル。Colorタブを選択した時 に表示されます。使用したい色を選択してください。 色は文字入力パネルのフォント名左側にある色インジ ケーターに仮反映されます。パネルを閉じるには、 Doneボタンをタップしてください。フォント設定を行 いたい場合は、Fontタブをタップしてください。

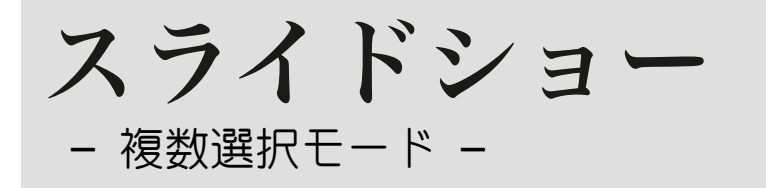

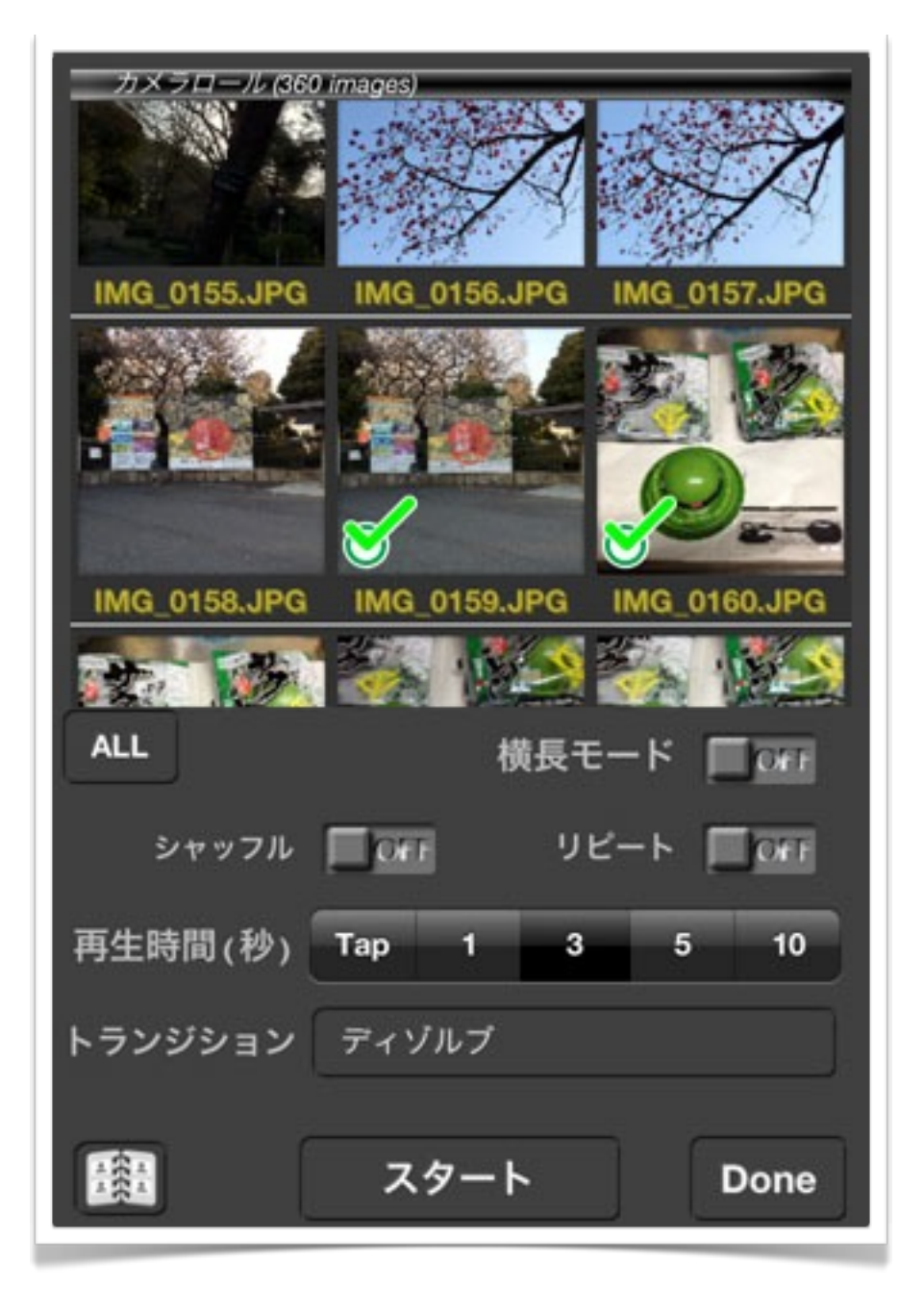

スライドショーの設定画面 です。上側の写真リストでス ライドショーに使う写真を選 択し、「スタート(Start Slideshow)」ボタンでスラ イドショーを実行できます。 外部ディスプレイを接続して いる場合は、外部ディスプレ イにも出力されます。 <u>AirPlay</u>による出力も可能で すが、ミラーリングが可能な iOSデバイスに限られます。 写真切り替え時の効果(トラ ンジション)は、外部出力側 が優先されます。外部出力が 有効な場合は、内蔵ディスプ レイでは切り替え効果が働き ません。なお、iPhoneでの み、「横長モード」を利用で きます。これを有効にする

と、スライドショーを実行している間、内蔵ディスプレイを横長(ランドスケープ) で使う様になります。iPadは、4方向のデバイスの回転をサポートしていますので、 デバイスを横長向きに回転すれば横長の表示になります。

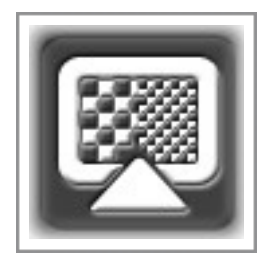

解像度選択が可能な外部ディスプレイが接続されている場合に表示される解像度選択ボタン。タップする事で解像度選択操作が行えます。なお、解像度選択操作は、本アプリが最初に解像度選択可能な外部ディスプレイの接続を検出した時も自動的に促されます。 ※本ボタンが表示されるかどうかの判定は、複数選択モードに入る際に行われます。複数選択モードに入ってから外部ディスプレイを接続した場合には、本ボタンは現れないので、その場合、解像度選択が必要になったら一度 Doneボタンで複数モードを抜け、改めて複数モードに入り直してください。

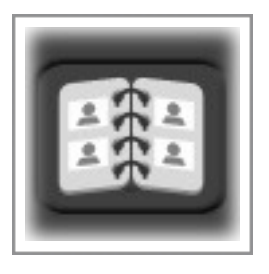

複数選択モードのもう一つのサブモードである写真アルバム作成 モードに切り替えるボタンです。

その他の各項目は以下の通りです。

- 「ALL」ボタン ------リスト上で一枚も写真が選択されていない状態で タップすると、全てを選択します。一枚でも選択 されている場合は、全てを選択解除します。
- 「スタート」ボタン-----スライドショーを実行します。写真が一枚も選択 されていない場合は使えません。

「プレゼンテーション」ボタン-----トランジションで「手動プレゼンモード」を選択 した場合に、「スタート」ボタンがこのボタンに 変わります。手動プレゼンモードを実行します。 手動プレゼンモードは、写真を一枚も選択してい なくても実行可能です。

| 「Done」ボタン          | 複数選択モードを終了し、メイン画面に戻りま                                                                                                    |
|--------------------|----------------------------------------------------------------------------------------------------|
|                    | す。                                                                                                    |
| 横長モード(iPhone Only) | iPhoneでは、本アプリは縦長(ポートレート)                                                                                                    |
|                    | モードのみのサポートですが、このスイッチをオ                                                                                                    |
|                    | ンにすると、スライドショー実行中は、内蔵ディ                                                                                                    |
|                    | スプレイを横長に使って画像を表示します。                                                                                                    |
| シャッフル              | このスイッチがオンの場合、選択された写真をラ                                                                                                    |
|                    | ンダムに表示します。オフの場合は、リストの上                                                                                                    |
|                    | の方から順に表示します。                                                                                                    |
| リピート               | 選択した写真を一通り表示したら、また最初に戻                                                                                                    |
|                    | ります。(シャッフル時は、異なる順番で表示し                                                                                                    |
|                    | ます。)                                                                                                    |
| 再生時間               | スライドショーで、写真を表示している時間(切                                                                                                    |
|                    | り替え効果が終了してから、次の写真を読み込み                                                                                                    |
|                    | に行くまでの時間)を設定します。Tapを選択す                                                                                                    |
|                    | ると、時間制限が無くなり、画面上のタップでし                                                                                                    |
|                    | か切り替えが行えなくなります。                                                                                                    |
| トランジション            | ※なお、スライドショーを途中で強制終了したい場合<br>は、画面上を長押し(タッチして、そのまま指で押し<br>たままの状態でいる)してください。何秒か長押しし<br>続けると、画面の指でタッチしている位置に「中止」<br>ボタンが現れます。そのまま指を離すと中断します。 |
|                    | 設定します。ここで「手動プレゼンモード」を選                                                                                                    |
|                    | 択すると、プレゼンテーションモードを利用でき                                                                                                    |
|                    | ます。                                                                                                    |

#### AirPlayへの出力設定

AirPlay経由(WiFi)での外部ディスプレイ出力は、AirPlay出力ができる ハードウエア環境(無線LAN環境、AirPlay対応機器等)が整っている事と、 iOSデバイス自体がミラーリング出力可能であるという条件が満たされないと 利用できません。ミラーリングが可能なのは、iPhone 4S/iPad 2以降のiOSデ バイスです。それ以外のiOSデバイスでは、外部ディスプレイ出力を利用した い場合は、Dockコネクター経由での有線接続が必要です。

また、上記の条件を満たしている場合でも、ユーザーが手動でミラーリングを 有効にしないと、アプリから有効なAirPlay機器を検出できません。これは現 状のiOSの仕様です。

ミラーリング機能の有効化は、以下の手順で行えます。

ミラーリングを有効にしたいタイミングで、iOSデバイスのホームボタン
 (下図)をダブルクリックする

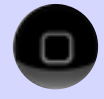

 タスクリスト(下図)が画面下部に表示される タスクリスト(下図)が画 面下部に表示される

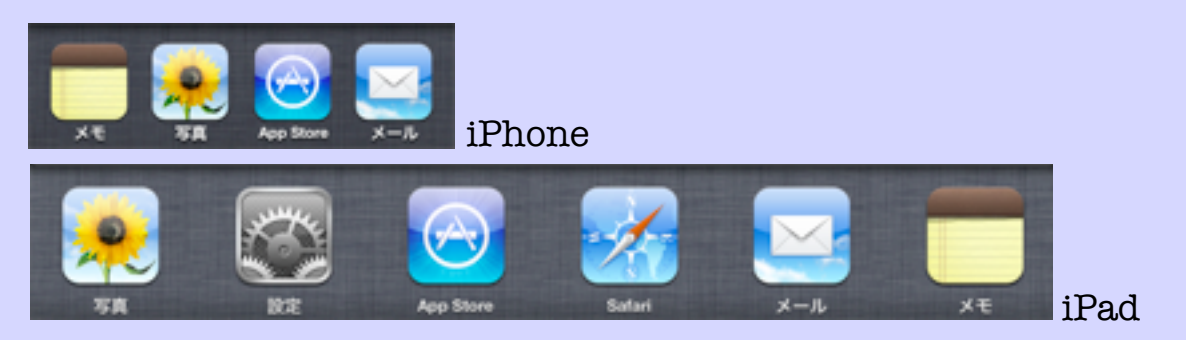

- 3. タスクリスト部をiPadは1回、iPhoneなら2回、右へフリックする iPadのフリック結果 ы iPhoneのフリック1回目 iPhoneのフリック2回目 AirPlayの設定ボタン(下図)を見つけてタップ 4. 出力先選択のインターフェースが現れるので、出力先を選択する 5. (iPhoneやiPadと出ているのは、AirPlayを利用しないで内蔵ディス プレイを利用するための項目) iPhone Apple TV Reflection-MacBook Air AirPlayミラーリングを使うと iPhoneの画面を
  - 6. AirPlay機器を出力先に選択すると、オプションとして「ミラーリン グ」という下位項目が現れるので、オンにする(下位項目が現れない 場合は、そのiOSデバイスはミラーリング出力に非対応)

| 🖵 iPhone        |         |
|-----------------|---------|
| L Apple TV      | ~       |
| ミラーリング          | オン      |
| Reflection-MacB | ook Air |

 7. ホームボタンを1回クリックするか、アプリ画面をタップしてタスク リストを閉じる。AirPlay接続が成功した場合は、ステータスバーが 青色(下図参照)になる

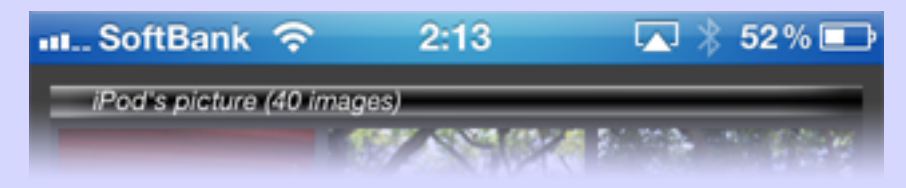

#### 以上です。

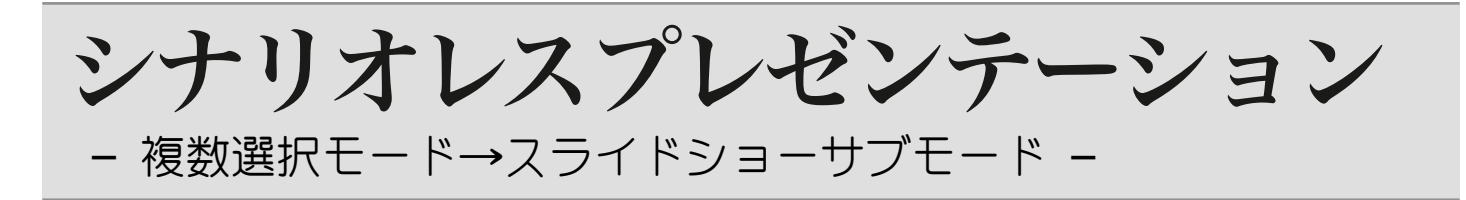

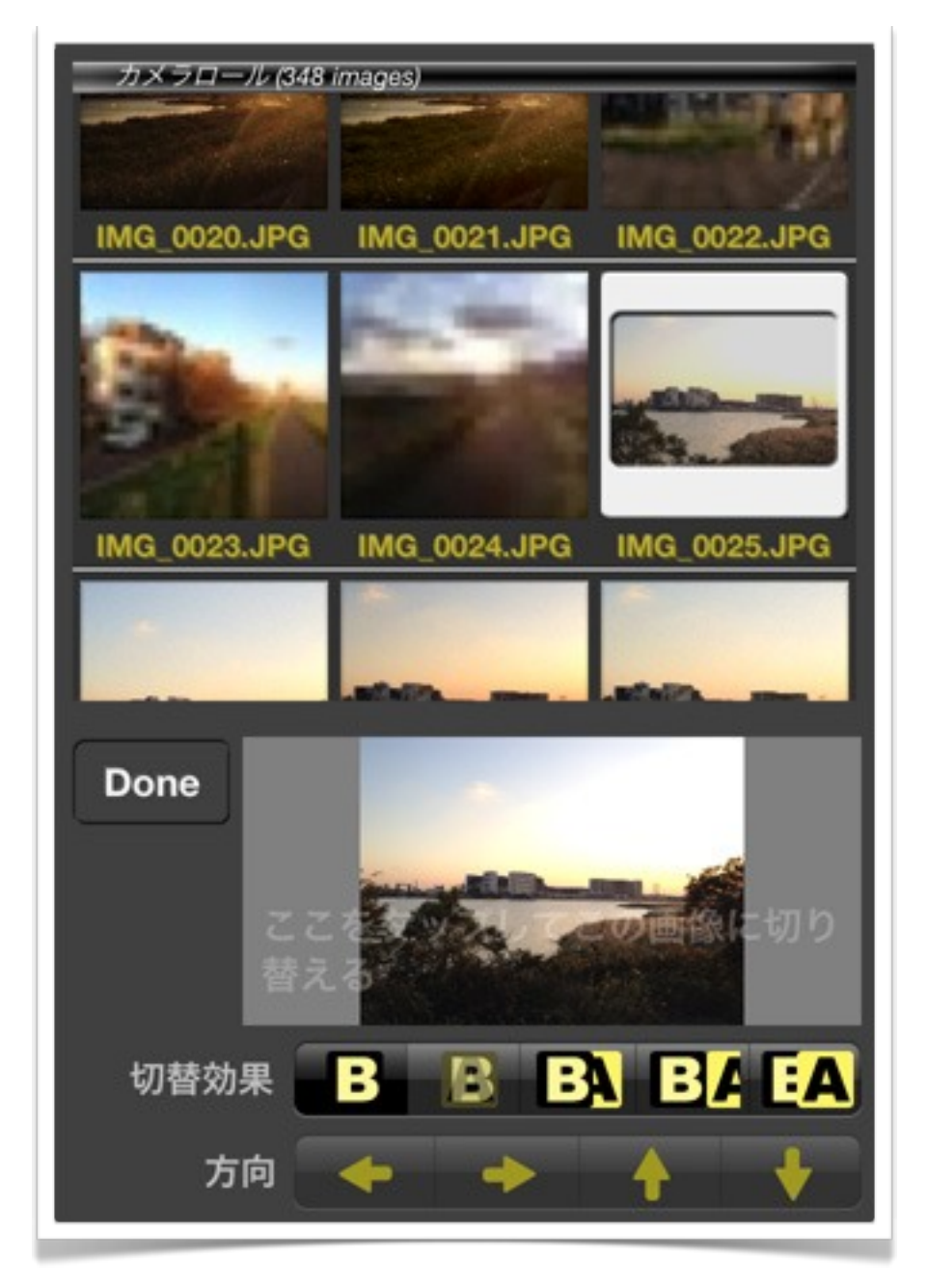

多くの写真を見せながら 人々に語る場合、その場の話 の展開によって、次に見せる 写真を決めたいといった事が よくあるでしょう。あらかじ め選択したなかから表示して いくスライドショーでは、事 前に考えたシナリオに沿って 話をしていくしかありません が、シナリオレスプレゼン テーション機能を使うと、外 部ディスプレイ\*に写真を表 示したまま、内蔵ディスプレ イで次に表示させたい写真を 選択することができます。

本機能を利用するには、ス ライドショーの「トランジ ション」で「手動プレゼン

モード」を選択して、プレゼンテーションをスタートしてください。

※本機能は、機能の性格上、2つのディスプレイで違う内容を表示する環境が無い場合は意味を 持ちません。従って、本機能は外部ディスプレイが利用できる環境が必須となります。外部 ディスプレイが使えない状態では、スタート時に警告が出て機能利用が制限されます。

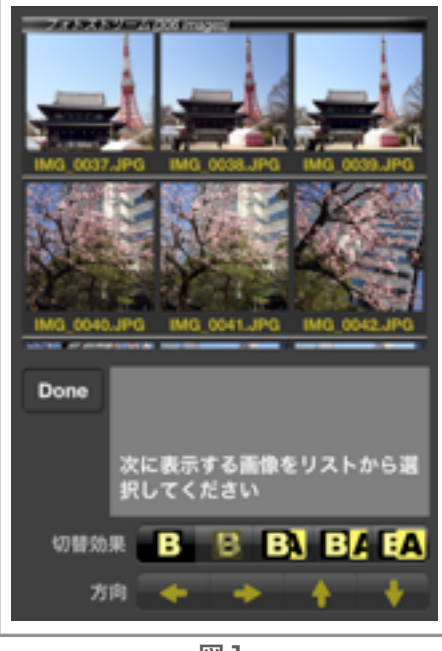

シナリオレスプレゼンテーションを開始すると、画面 は図の様に、写真リストはそのままに、設定パネル側が シナリオレスプレゼンテーション用の操作パネルにかわ ります。図はiPhoneのものですが、iPadでも機能に違 いはありません。

シナリオレスプレゼンテーションモードを終了するに は、「Done」ボタンをタップしてください。

シナリオレスプレゼンテーションでは、リストから写 真を選択してから、表示ボタンをタップする事で外部 ディスプレイへ新しい写真を表示することができます。

図1

画像を選択しない状態でシナリオレスプレゼンテー

ションを開始すると、図1の様に表示されます。Doneボタンの横にある「次に表示 する画像を…」と表示されているエリアが表示ボタンで す。写真リストで写真を選択すると、図2の様に選択し た写真が表示ボタンに読み込まれます。この状態でタッ

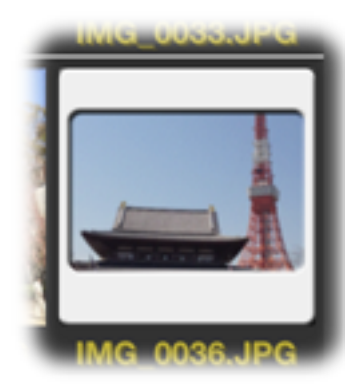

図3

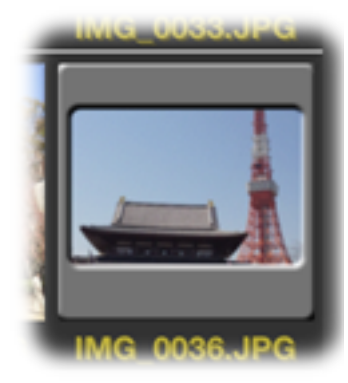

プすることで、その下の「切替効 果」及び「方向」(切替効果で方 向オプションが存在する効果の場 合のみ)で指定した効果を用いて 外部ディスプレイの写真を切り替 えられます。

写真を選択すると表示ボタンに表 示されますが、写真リストのサム

図2 ネールにも、図3の様なスライド を模したサインがつきます。そして、表示ボタンをタップして 読み込んだ写真が外部ディスプレイに表示されると、表示ボタ ンは図1の状態に戻り、写真リスト上のスライドサインが図4 の様に暗くなります。

図4

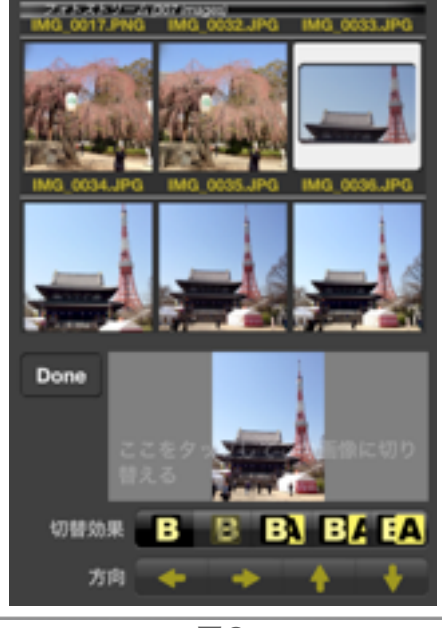

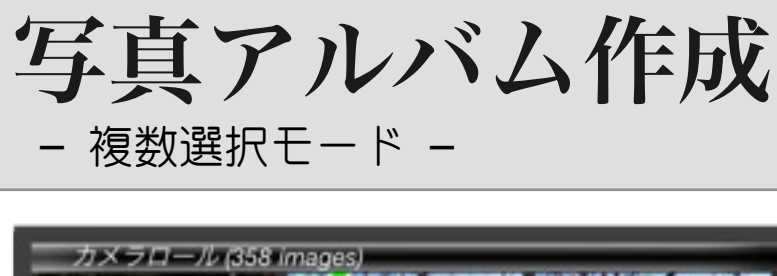

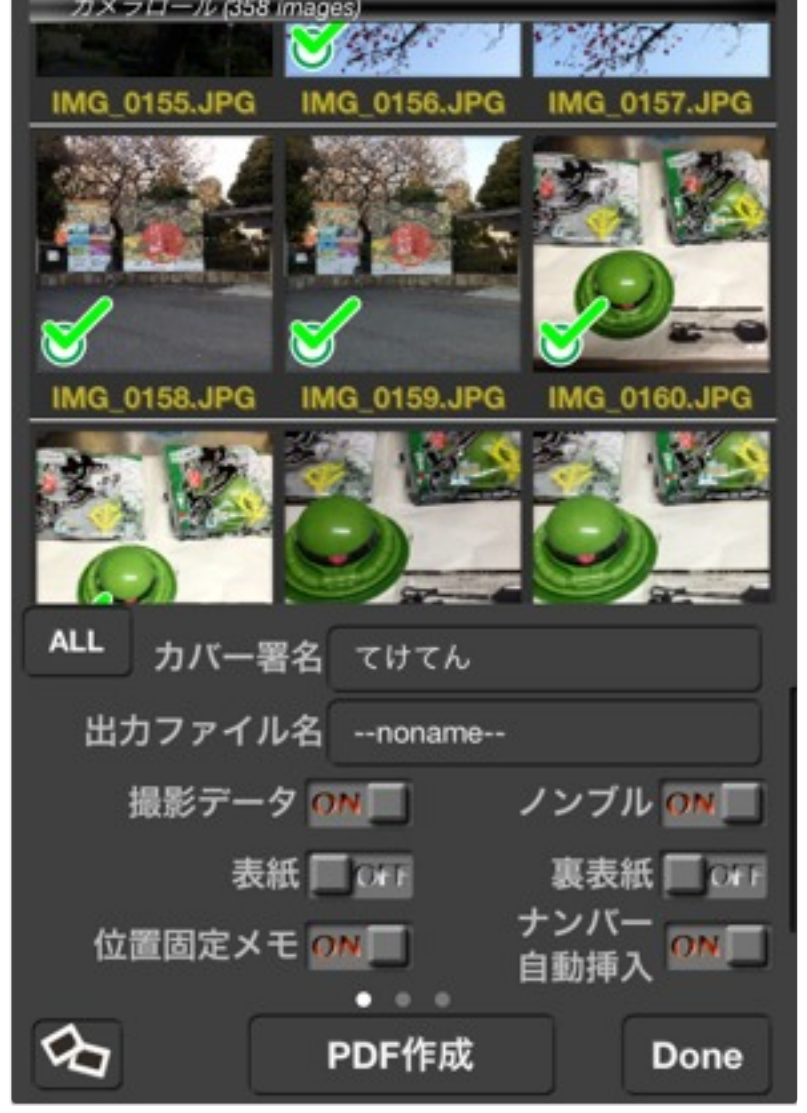

複数選択モードは、スライド ショー機能(シナリオレスプレゼ ンテーション機能も含む)の他 に、選択した複数の写真をまとめ て写真アルバムとしてPDF化する 機能を提供します。

設定項目数が多いため、 iPhoneでは設定パネルが3ページ に渡っています。ユーザーイン ターフェースパーツ以外の部分で フリックすることでページを切り 替えられます。iPadでは、全ての 設定項目が1面に表示されます。 機能の差はありません。

写真を1枚以上選択しすると 「PDF作成」ボタンが有効になり

ますので、タップすると設定に従って、本アプリ内にPDFファイルが作成されます。 作成したPDFファイルは、パソコンのiTunes経由で取り出すか、本アプリから他の アプリへ渡す事で取り出す事が可能です。また、「位置固定メモ」を有効にしておく と、位置は固定されていますが、自由な文章を後から書き込み、最終的に別のPDF ファイルに合成して出力できます。「Done」ボタンをタップすると、複数選択モー ドを終了し、メイン画面に戻ります。

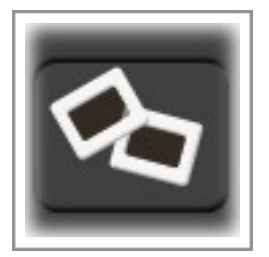

複数選択モードのもう一つのサブモードである写真アルバム作成 モードに切り替えるボタンです。

以下、各設定項目の解説です。なお、「PDF作成」や「Done」をタップした時点で 設定内容が保存され、次回以降に自動的に設定されます。

| カバー署名    | 「表紙」や「裏表紙」をオンにした場合に、そこ                          |
|----------|-------------------------------------------------|
|          | に表示される署名。                                       |
| 出力ファイル名  | 保存されるPDFファイルの名称です。設定を省略                         |
|          | した場合、PhotoAlbum年月日時分秒.pdfの形                     |
|          | 式で保存されます。                                       |
|          | ※名称を設定した場合、同一名のファイルがすでに保存<br>されていると警告無しに上書きされます |
| 撮影データ    | オンにすると、写真に記録されているEXIFなどの                        |
|          | 撮影データを付記します。                                    |
| ノンブル     | ページ番号を表示します。                                    |
| 表紙       | 表紙ページを付けます。                                     |
| 裏表紙      |                                                 |
| 位置固定メモ   | 各写真に対して1つ、ユーザーが自由に文章を記                          |
|          | 入できるメモ欄(ノート)を確保します。位置は                          |
|          | 本アプリが決めてしまいますが、フォント(字                           |
|          | 形、サイズ、色)はメモ欄単位で設定可能です。                          |
| ナンバー自動挿入 | メモ欄に対して、1から順に番号を入れます。メ                          |
|          | モ欄の編集機能で編集可能です。                                 |

| 作成者    | PDFファイルの作成者プロパティとして埋め込む                                                                                                    |
|--------|----------------------------------------------------------------------------------------------------|
|        | 文字列を設定します。                                                                                                    |
| タイトル   | PDFファイルのタイトルプロパティとして埋め込                                                                                                    |
|        | む文字列を設定します。また「表紙」がオンの場                                                                                                    |
|        | 合に、表紙に表示されます。                                                                                                    |
| 主題     | PDFファイルの主題プロパティとして埋め込む文                                                                                                    |
|        | 字列を設定します。                                                                                                    |
| コピー可   | PDFファイルのコピー可能フラグプロパティとし                                                                                                    |
|        | て埋め込む値を設定します。                                                                                                    |
| 山町     | <ul> <li>※ここでいうコピーは、ファイルのコピーではなく、</li> <li>ビューアーにて表示した際に個々のオブジェクトを</li> <li>(クリップボードなどに)コピーできるかどうかで</li> <li>す。実際にコピーができるかどうかについては、ビュアーの実装次第でしょう</li> </ul> |
| 口小咖 山  | PDF / アイルの印刷可能/ワクノロハライとして<br>囲め込む値を設定します                                                                                                    |
|        | ※実際に印刷できるかどうかは、ビュアーの実装次第でしょう                                                                                                    |
| ページサイズ | 1ページの大きさを設定します。レター、A4、B5                                                                                                    |
|        | サイズについては、簡便に入力可能です。それ以                                                                                                    |
|        | 外の大きさにしたい場合は、数値が表示されたボ                                                                                                    |
|        | タンをタップして数値パッドを呼び出してくださ                                                                                                    |
|        | い。左側のボタンが横幅、右側が縦高です。値は                                                                                                    |
|        | 72dpi単位の値です。縦長(ポートレート)と横                                                                                                    |
|        | 長(ランドスケープ)を切り替える場合は、<->ボ                                                                                                    |
|        | タンで横と縦の値を入れ替えられます。                                                                                                    |
| 写真解像度  | 写真アルバムに埋め込む写真の解像度(データ                                                                                                    |
|        | 量)を設定します。「高解像度」を指定すると、                                                                                                    |

ファイルサイズがかなり大きくなりますので、注 意してください。

1ページ画像枚数 ------1ページに割り当てる写真の枚数を1~3枚から設 定します。

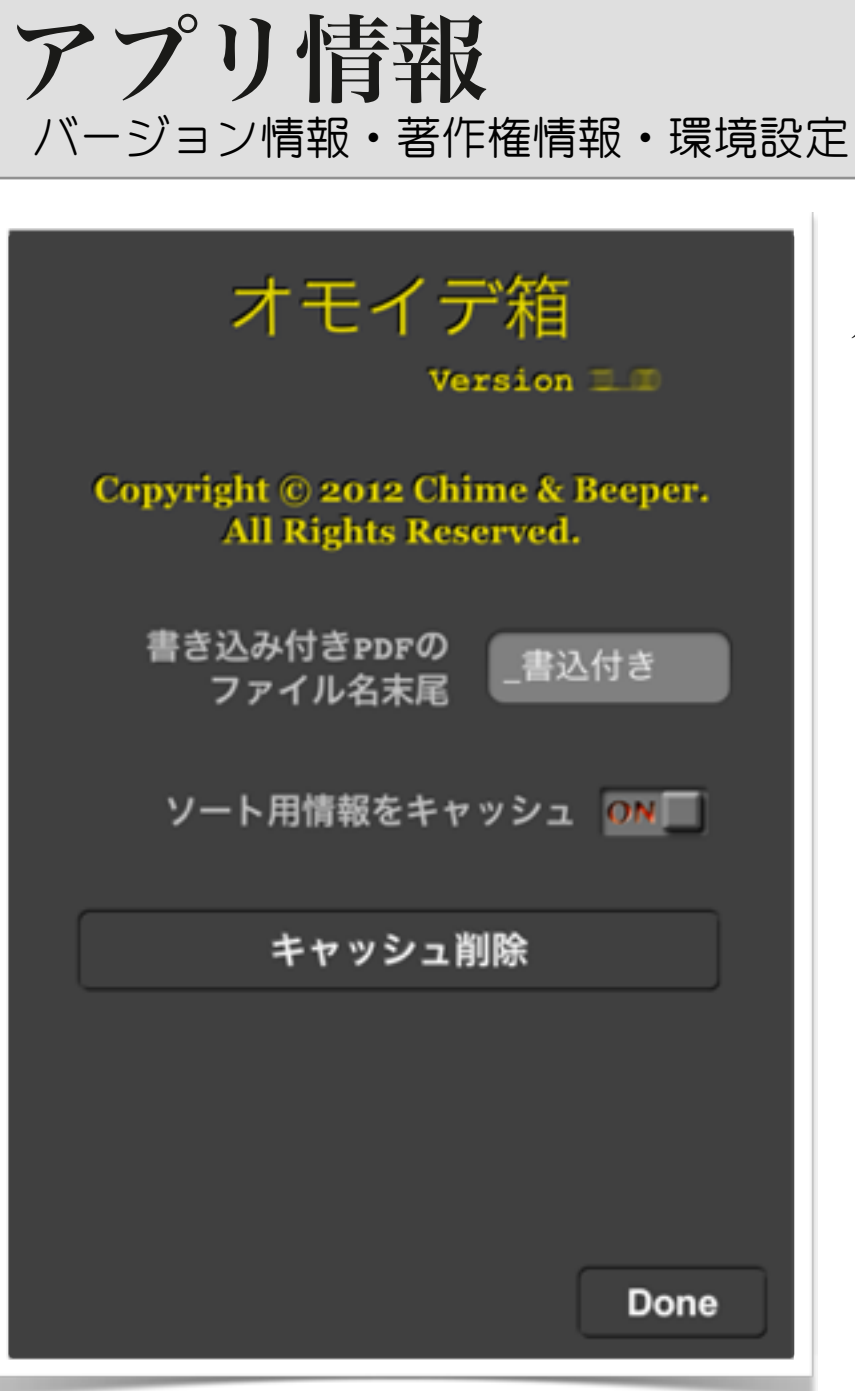

アプリ情報には、本アプリの バージョン番号と著作権が表示 されます。

また、環境設定もここで行え ます。 書き込み付きP...ファイル名末尾 ---ノートの内容を合成したPDFファイルを出力する際、元のPDFファイルの後ろに自動的に付加される文字列を設定できます。

ソート用情報をキャッシュ ------写真リストでソートを行う際に必要な情報は、取

り出すのに時間が掛かります。本機能をオンにしておく(初期値:オン)と、一度取得した情報を保存し、次回情報収集時には、再利用する様にな

り、時間が掛かる処理を最小限(前回キャッシュ

時からの差分のみ)に抑えることができます。

※iOSデバイスに格納している写真データに大幅な変更 があった場合や、バックアップからの復元などでテン ポラリエリアの初期化が行われた際などは、ほぼ全て のキャッシュデータが無効になるので、時間が掛かり ます

キャッシュ削除 --------通常は発生しませんが、なんらかの原因でキャッ シュと実際の写真の格納状況に不整合が発生し、 写真リストの操作やソート処理に不具合が発生す る場合、本ボタンでキャッシュを削除することが できます。削除後は、一旦アプリを再起動してく ださい。 Copyright © 2012 Chime & Beeper

#### オモイデ 稍 - Version 1.0 -

#### 取扱説明書簡易版

初版作成: 2012年6月11日